## Lista podstawowa dla osób pozbawionych wolności

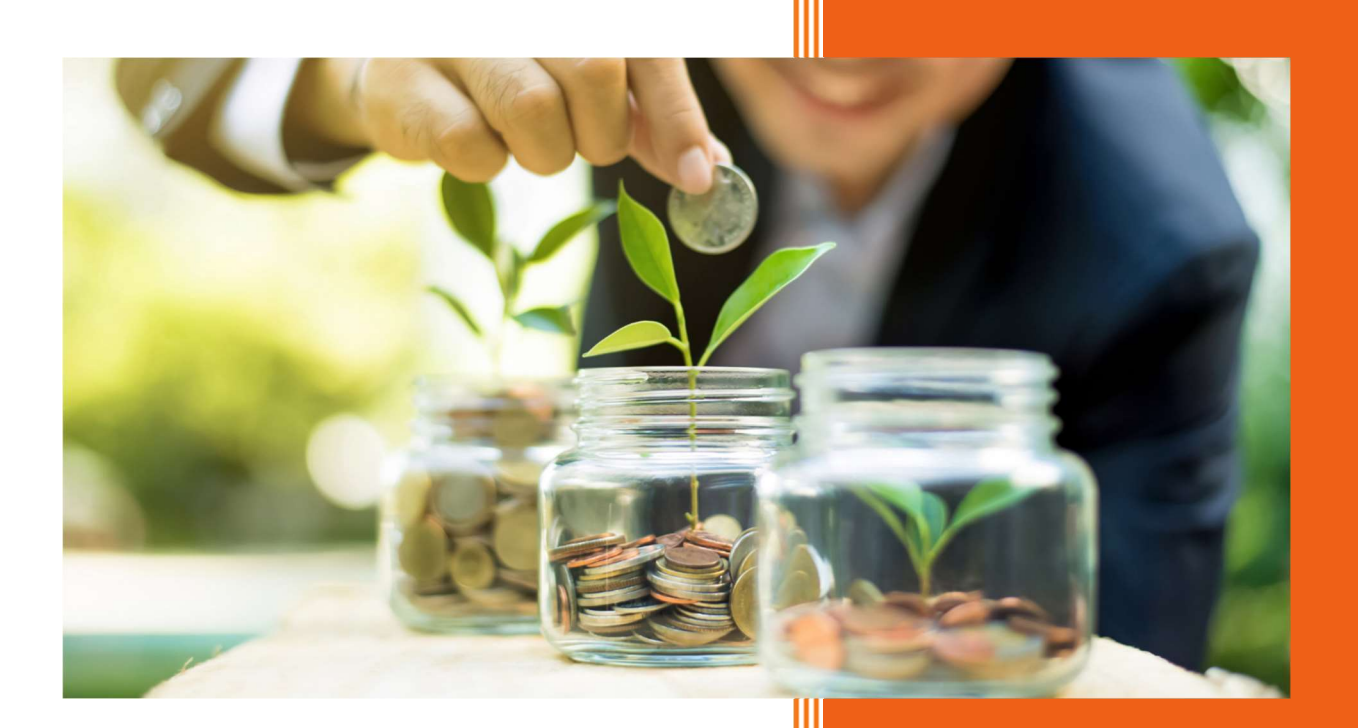

AURA Technologies Sp. z o.o. maj 2025

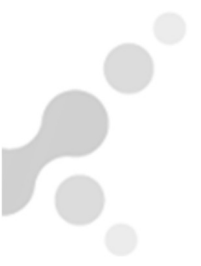

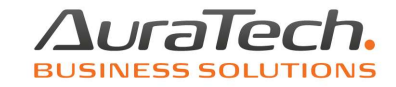

Lista płac dla osób pozbawionych wolności jest dodatkowo płatana.

Po zapoznaniu się z jej funkcjonalnością, należy skontaktować się z działem sprzedaży 22 460 5 460. Po zakupie i zarejestrowaniu właściwymi kodami, będzie można przejść do jej definicji.

Definicji list płac w AP Ramzes dokonuje się w menu **Ustawienia**, pozycja składniki płacowe, poprzez funkcję Dodaj.

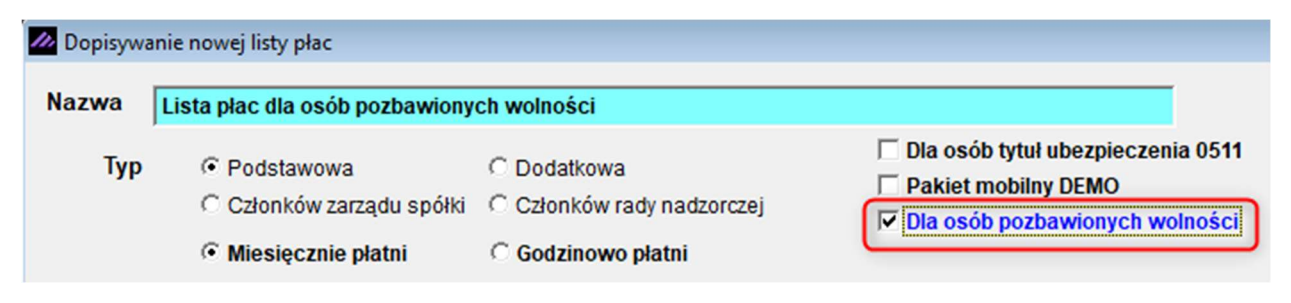

Uwaga! Każdą listę możemy zdefiniować w ostatnim miesiącu otwartym w programie.

W przypadku, kiedy próbujemy zdefiniować listę w miesiącu, po którym zostały już otwarte kolejne miesiące, pojawi się komunikat:

| Ramzes - Płace (c) |                                                                                                    |  |  |  |
|--------------------|----------------------------------------------------------------------------------------------------|--|--|--|
| ×                  | Zostały otwarte kolejne miesiące, uniemożliwia to<br>zdefiniowanie listy płac!<br>Patrz menu Różności / skasowanie miesiąca |  |  |  |
|                    | ОК                                                                                                    |  |  |  |

Już otwarte miesiące możemy usunąć w menu Różności, pozycja skasowanie miesiąca.

**Uwaga!** Kasowanie miesięcy powoduje, kasowanie utworzonych w nich list płac oraz zdefiniowanych w nich list.

Jeżeli podczas próby skasowania miesiąca, pojawieni się komunikat:

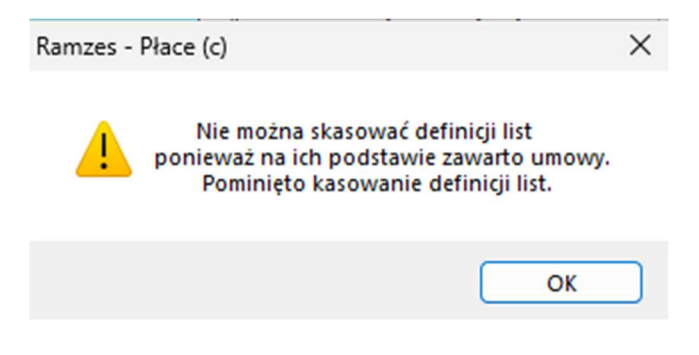

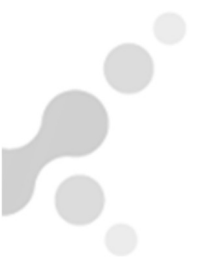

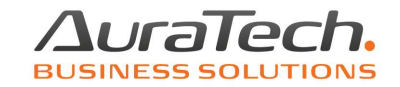

Znaczy to, że w miesiącu, który próbujemy usunąć dodano pracownikom umowy o pracę lub aneksy do nich.

Nie ma znaczenia, że dokumenty dotyczą innego miesiąca niż ten, który chcemy usunąć.

Program zarejestrował, że będąc w programie w tym miesiącu, dodaliśmy umowę, która została powiązana z definicją listy płac podstawowej o parametrach tego miesiąca.

Taką umowę, aneks należy usunąć w menu Wydruki, pozycja dokumenty, umowa o pracę u osób, którym dodaliśmy w miesiącu, który usiłujemy usunąć.

Po skasowaniu miesiąca i zdefiniowaniu listy płac, wracamy do menu Wydruki, pozycja dokumenty, umowa o pracę i z powrotem dodajemy umowy, aneksy dla osób, którym je usunęliśmy.

**Uwaga!** W przypadku, kiedy wprowadzamy do programu dane z datą wsteczną, a potrzebujemy uzyskać pełne dane do deklaracji podatkowych (np. przejęcie firmy lub rozpoczęcie pracy w programie w trakcie roku, kiedy wynagrodzenia były prowadzone przez inny podmiot), należy listę (listy) zdefiniować w miesiącu od którego naliczamy wynagrodzenia dla bieżącego roku podatkowego.

<u>Przykładowo</u>, rozpoczynamy pracę w programie w marcu, a wynagrodzenie dla pracowników, było wypłacane od stycznia.

Wtedy zmieniamy datę programu z marca na styczeń. Wprowadzamy dane pracodawcy, uzupełniamy dane do obliczeń i dokonujemy definicji listy (list), które zostały wypłacone w tym miesiącu. Wprowadzamy i zatrudniamy pracowników.

**Uwaga!** W przypadku, kiedy wynagrodzenie jest wypłacane za miesiąc grudzień w styczniu, wtedy wprowadzanie danych i definicję listy dokonujemy będąc w programie w miesiącu grudniu.

W celu przygotowania listy do wypłaty wynagrodzeń, należy dokonać definicji jej składników płacowych.

W tym celu ustawiamy się na nazwie zdefiniowanej listy i korzystamy z funkcji Składniki.

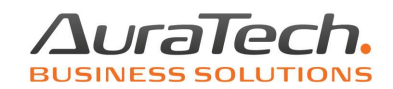

| 🚧 Kartoteka list płac |             |                                    | 83              |
|-----------------------|-------------|------------------------------------|-----------------|
| Typ listy             | Platność    | Nazw                               | a listy         |
| Podstawowa            | Miesięcznie | Lista płac dla osób pozbawionych v | volności        |
|                       |             |                                    |                 |
|                       |             |                                    | <u>_</u>        |
|                       |             |                                    |                 |
|                       |             |                                    |                 |
| 🕂 Dodaj [Ins] 🌂 Po    | praw [F2]   | Usuń [Del] 🌠 Składniki             | 🗙 Wyjście [Esc] |

Zostanie otwarty szablon, w którym producent zdefiniował trzy podstawowe składniki, które są nieusuwalne (można modyfikować ich parametry).

| /// Us     | tawienia - dane organizacyjne / składniki płac                                                                                                    |       |                  | 8                                                                                                    |
|------------|----------------------------------------------------------------------------------------------------|-------|------------------|----------------------------------------------------------------------------------------------------|
| Тур        | LISTA PODSTAWOWA                                                                                                    | Nazwa | Lista            | a płac dla osoby współpracującej                                                                                                    |
| Typ<br>Mie | LISTA PODSTAWOWA<br>sięcznie płatni Godzinowo płatni Potrącenia Za<br>Nazwa składnika A B C D E F G H<br>aca zasadnicza V V V V<br>od. funkcyjny V V V V<br>rłop | Nazwa | 1<br>1<br>2<br>3 | Ilość składników 3<br>Objaśnienia do nagłówka tabeli (kolumny od A do I):<br>Zaznacz czy składnik uwzględnić przy obliczaniu:<br>A: podatku dochodowego ?<br>B: składki ZUS ?<br>C: zasiłku chorobowego i opiekuńczego ?<br>D: składnika nr 2.?<br>E: składnika nr 4.?<br>F: urlopu ?<br>G: czy składnik stały ?<br>H: uzupełnienia podstawy do zasiłku?<br>I: świadczenie w naturze<br>Godziny nadliczbowe<br>Dofinansowanie<br>Akord w składniku nr |
|            |                                                                                                    |       | -                | Godziny nocne w składniku numer 0 💼                                                                                                    |
|            |                                                                                                    |       |                  | Zapisz [F12] Wyjście [Esc]                                                                                                    |

Dodawanie kolejnych składników płacowych następuje poprzez funkcję **Ilość składników**.

Zdefiniowana lista, wymaga powiązania jej z umową o pracę.

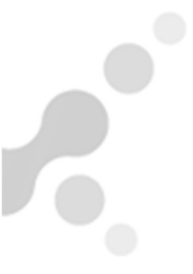

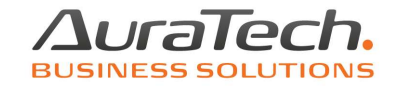

Zatrudniając osobę pozbawioną wolności poprzez menu Kadry, pozycja zatrudnienie pracownika, wybieramy zdefiniowaną dla niej listę, pamiętając o wcześniejszym wprowadzeniu właściwego dla niej kodu tytułu ubezpieczenia

Ubezpieczenie z tytułu 0800 » Osoba wykonująca odpłatnie pracę na podstawie skierowania do pracy, w czasie odb

Tworzymy pierwszą listę płac dla osoby pozbawionej wolności.

Menu Dane płacowe, 1. lista płac, 1. podstawowa

Wybieramy nazwę listy, którą zamierzamy utworzyć.

| Podstawowa lista płac / parametry                                                                 |  |  |  |  |
|---------------------------------------------------------------------------------------------------|--|--|--|--|
| Lista płac Lista płac dla osób pozbawionych wolności 💌                                            |  |  |  |  |
| Nr podstawowej listy płac1/5Ilość dni roboczych20Sporządzono dnia2025.05.30Data wypłaty2025.05.30 |  |  |  |  |
| Wykorzystane XVyjście [Esc]                                                                       |  |  |  |  |

Możemy wprowadzić indywidualny numer listy oraz datę utworzenia i wypłaty np.

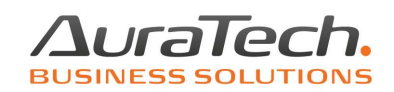

| Podstawowa lista płac / parametry                                                    |                                           |  |  |  |  |  |
|--------------------------------------------------------------------------------------|-------------------------------------------|--|--|--|--|--|
| Lista płac Lista płac dla osób pozbawionych wolności 💌                               |                                           |  |  |  |  |  |
| Nr podstawowej listy płac<br>Ilość dni roboczych<br>Sporządzono dnia<br>Data wypłaty | 5/5/ZKD<br>20<br>2025.05.27<br>2025.05.29 |  |  |  |  |  |
| Wykorzystane                                                                         | XWyjście [Esc]                            |  |  |  |  |  |

Tworząc pierwszą listę płac w programie, pojawi się pusta lista. Pracownika do listy należy wywołać do dodania poprzez klawisz Dodaj lub Dodaj umowa.

| 🛄 Podstawowa lista płac - Lista płac d | la osób pozbawionych wolności / ze: | stawienie               |                    | 83   |
|----------------------------------------|-------------------------------------|-------------------------|--------------------|------|
| 💋 Kartoteka osobowa                    |                                     |                         | 83                 |      |
| Nazwisko                               | Imię                                | Data urodzenia          | Nr akt 🔶           | ^    |
| Więzień                                | Adrian                              | 1975.01.28              | 6                  |      |
|                                        |                                     |                         |                    |      |
|                                        |                                     |                         |                    |      |
|                                        |                                     |                         |                    |      |
|                                        |                                     |                         |                    |      |
|                                        |                                     |                         |                    |      |
|                                        |                                     |                         |                    |      |
|                                        |                                     |                         |                    |      |
|                                        |                                     |                         |                    |      |
|                                        |                                     |                         | <b>_</b>           |      |
|                                        |                                     |                         |                    | -    |
|                                        | Wybierz [Ent]                       | zona osoba<br>kie osoby | XVyjście [Esc]     |      |
| Dodaj [Ins]                            | n. Usuń [Del]                       | Przelicz                | 1 os.              | _    |
| +Dodaj umowa Vybierz [En               | ] Export danych Export danych       | [F9] Przelicz           | liste 🗙 Vyjście [l | Esc] |

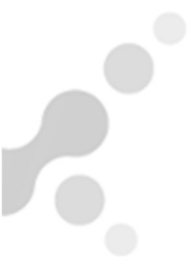

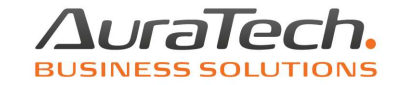

Podczas tworzenia list płac w kolejnych miesiącach pojawi się komunikat

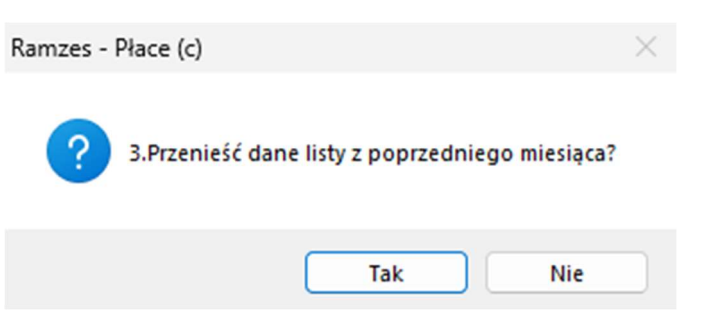

Jest to zalecana, szybka funkcja tworzenia list płac.

Po utworzeniu w ten sposób listy, pojawi się kolejny komunikat

| Ramzes - Płace (c)             | $\times$ |
|--------------------------------|----------|
| ? Wyszukać nowo zatrudnionych? |          |
| Tak Nie                        |          |

Standardowy dla wszystkich list przypominający o zatrudnionych w miesiącu tworzenia listy pracownikach.

Funkcje klawiszy

Wybierz [Ent] wybieranie do edycji dodanego do listy pracownika

🔟 Usuń [Del] usunięcie pracownika z listy

Przelicz 1 os. funkcja uaktualnienia danych, w przypadku dokonania zmian (np. w kadrach, umowach, nieobecnościach) już po utworzeniu listy płac z tym pracownikiem

Przelicz liste funkcja uaktualnienia danych, w przypadku dokonania zmian (np. daty utworzenia, wypłaty listy, w danych do obliczeń) już po utworzeniu listy płac

**Drukuj** [F9] ta funkcja pozwala na wydruk listy, karteczek z wyszczególnionym wynagrodzeniem dla pracownika, wydrukowanie przelewów oraz utworzenia pliku do zaimportowania do aplikacji bankowej dla pracownika z wypłatą na konto.

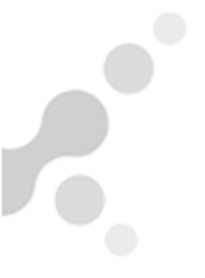

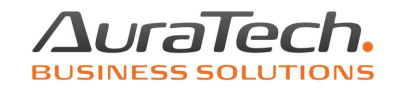

|    | Tabela A4 wydruk wszyscy       |
|----|--------------------------------|
|    | Tabela A4 przelewy             |
|    | Tabela A4 wypłaty gotówkowe    |
|    | Karteczki                      |
|    | Karteczki - 1 osoba            |
| D. | Przelewy - podgląd             |
| 6  | Przelewy - wydruk              |
|    | Przelew dla wybranej osoby     |
|    | HomeBanking dla wybranej osoby |
|    | HomeBanking dla wszystkich     |

Export danych pozwala na zapisane danych listy w pliku Excel.

**X**<sup>Vyjście</sup> [Esc] wyjście z listy płac.

Wynagrodzenie osób pozbawionych wolności nie podlega podatkowi dochodowemu, dlatego w edycji listy brak jest kosztów uzyskania i kwoty ulgi podatkowej.

| 📃 Podstawowa lista płac - Lista płac dla osób pozba                                                                                                    | wionych wolności /      | edycja pracownika                                                                                                 |                                                                                                    |                                              |                                              |
|----------------------------------------------------------------------------------------------------|-------------------------|----------------------------------------------------------------------------------------------------|----------------------------------------------------------------------------------------------------|----------------------------------------------|----------------------------------------------|
| Nazwisko Więzień                                                                                                    | mię Adrian              | da                                                                                                    | ta urodz. 1975.01.2                                                                                                 | 3 50 M <u>nr</u>                             | akt 6                                        |
| Parametry pracownika                                                                                                    | nik                     | Zatr/Zwoln                                                                                                    | 2025.05.02 -                                                                                                    | ▼ Go                                         | odz.dzien 8.00                               |
| Typ: Miesięcznie płatny Umowne dni<br>Staż 0 Wymiar etati<br>Procentowemu rozliczeniu kosztów podlegają<br>0.00 a) % płacy zasadniczej<br>b) składnik płacowy numer 0 | pracy 30<br>u 1/1       | -Czy:                                                                                                    | na Fundusz Pracy F<br>iż minimalne<br>dek FP i FGŚP F<br>dek na Fundusz Emer                                        | rozlicza się<br>refundacja :<br>ytur Pomosto | z rodziną ?<br>składek ?<br>wych             |
| Koszty uzyskania [] 0.00 * 250.00<br>Ulga podatkowa [] 0.00 * 300.00<br>E Bez oświadczenia                                                                            | 1 0.00<br>1 0.00<br>2 . | 1. Ogólne zasady<br>podstawa wymia<br>wynagr. bez skła<br>koszty uzyskania<br>zaliczka podatko<br>składka na ubez | 2. zerowy PIT 3. pa<br>ru składki ZUS<br>dek na ubezp. społ.<br>a przychodu<br>wa 0.0<br>pieczenie zdrowotne<br>PPł | arametry                                     | 0.00<br>0.00<br>0.00<br>0.00<br>0.00<br>0.00 |
| Składka na Fundusz Pracy, liczona od 10                                                                                                    | 00.00 %                 |                                                                                                    | 2025                                                                                                    | .01.01 2                                     | 025.05.29                                    |
|                                                                                                    | Info                    | Przelicz                                                                                                    | z 📙 Zapisz [                                                                                                    | F12] 🗙                                       | Wyjście [Esc]                                |

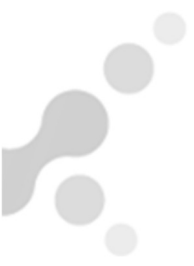

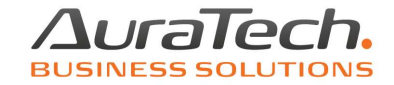

Po utworzeniu listy płac, do tabeli z wynagrodzeniem w zakładce Dane listy, wynagrodzenie zasadnicze zostanie pobrane z umowy o pracę. Pozostałe składniki wynagrodzenia należy wprowadzić samodzielnie i zapisać.

Podsumowanie wynagrodzenia brutto pojawi się w pozycji Wynagrodzenie globalne.

Ilość godzin wynikająca z wymiaru etatu zostanie pobrana zgodnie z umową o pracę.

Ilość godzin przepracowanych wynika z kalendarza miesiąca, w którym jest tworzona lista. Jest ona proporcjonalnie pomniejsza w przypadku wystąpienia nieobecności, które operator wprowadził do menu Dane płacowe 5. nieobecności.

Uwaga! Nieobecności powinny zostać wprowadzone przed utworzeniem listy płac.

| 🛛 Podstawowa lista płac - Lista płac dla osób pozbawionych wolności / edycja pracownika 🛛 🔯 |                                                  |                              |                           |                                                                                                    |                                                                                                    |  |
|---------------------------------------------------------------------------------------------|--------------------------------------------------|------------------------------|---------------------------|----------------------------------------------------------------------------------------------------|----------------------------------------------------------------------------------------------------|--|
| Nazwisko Więzień                                                                            | Imię Adrian data urodz. 1975.01.28 50 M nr akt 6 |                              |                           |                                                                                                    |                                                                                                    |  |
| Parametry pracownika Dane I                                                                 | listy Składki i wynik                            | Za                           | tr/Zwoln 2025             | .05.02 - Godz.dzien 8.00                                                                                                    |                                                                                                    |  |
| _Wynagrodzenie za przep                                                                     | oracowany pełny mie                              | iąc:                         |                           |                                                                                                    | Ogólne: <u>Nieobecności:</u> Inne Przychód                                                                                                    |  |
| Miesięcznie płatni                                                                          | Godzinowo płatni                                 | Potracenia                   | Zasiłki                   |                                                                                                    | Wypłata na koszt komórki:                                                                                                    |  |
| Nazwa składnika -<br>miesięcznie płatni                                                     | % Wynagrodzeni<br>za pełny<br>miesiac            | Wynagrodzenie<br>rzeczywiste | Podstawa skł. A emeryt. i |                                                                                                    | 3 - Produkcja                                                                                                    |  |
| Płaca zasadnicza                                                                            | 0.00 4666.0                                      | 4666.00                      | 4666.00                   | przeprac.ilość godzin 160 00000                                                                                                    | Palacz                                                                                                    |  |
| Dod. funkcyjny<br>Urlop                                                                     | 0.00 0.00<br>0.00 0.00                           | 0.00                         | 0.00<br>0.00              | Prepresidences goalin   180.00000                                                                                                    | Ubezpieczenie z tytułu : 0800<br>Osoba wykonująca odpłatnie prące na                                                                                                    |  |
|                                                                                             |                                                  |                              | ¥                         | Wynagrodzenie:       chorobowe     0.00       globalne     4 666.00       Obniżenie za przestój     0.00       % za przestój     0.00       Dofinansowanie     0.00 | Pracownik :     Pracodawca :       PPK     0.00     0.00       PPE     0.00     0.00       Radry obniżenie podstawowej PPK     0.00     0.00       Radry obniżenie podstawowej PPK     nalicz, podatek od PPK z pop.mies.     naliczanie bez PPK i PPE       Obniżenie zdrowotnego - wyłączenie     Naliczanie składki chorobowej     op. wyłączenie |  |
|                                                                                             |                                                  |                              |                           |                                                                                                    |                                                                                                    |  |
|                                                                                             |                                                  | Info                         | Przelicz                  | Zapisz [F12]                                                                                                    | przepracowano 20 godz. 0.00                                                                                                    |  |

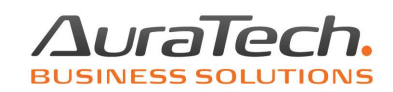

## Składniki i wynik.

| 🔟 Podstawowa lista płac - Lista płac dla osób pozbawionych wolności / edycja pracownika |                            |                                                 |  |  |  |
|-----------------------------------------------------------------------------------------|----------------------------|-------------------------------------------------|--|--|--|
| Nazwisko Więzień                                                                        | Imię Adrian                | data urodz. 1975.01.28 50 M nr akt 6            |  |  |  |
| Parametry pracownika Dane listy                                                         | / Składki i wynik          | Zatr/Zwoln 2025.05.02 - Godz.dzien 8.00         |  |  |  |
| Podstawa składek na ubez                                                                | pieczenie emerytalne i rer | ntowe 4 666.00                                  |  |  |  |
| Składki na ubezpieczen                                                                  | ie:                        |                                                 |  |  |  |
| emerytalne                                                                              | 0.76 % 455.40              | Wynik:                                          |  |  |  |
| rentowe                                                                                 | 1.50 % 69.99               | podatek dochodowy 12.00 % 0.00                  |  |  |  |
| chorobowe                                                                               | 2.45 % 0.00                | wynagrodzenie 4 666.00                          |  |  |  |
| składki ZUS                                                                             | 525.39                     | wypłaty z ZUS 0.00   świadczenie w naturze 0.00 |  |  |  |
| podstawa składek zdrowo                                                                 | otnych 0.00                |                                                 |  |  |  |
| zdrowotne                                                                               | 9.00 % 0.00                | potrącenia 525.39                               |  |  |  |
|                                                                                         | [ - o                      | obnižone Notto 1140.61                          |  |  |  |
| zdrowotne odliczane                                                                     | 0.00 % 0.00                | Netto 4 140.01                                  |  |  |  |
| - obnizone                                                                              | 9.00 % 0.00                | konto procoursiko <b>– 0.00</b>                 |  |  |  |
|                                                                                         |                            |                                                 |  |  |  |
|                                                                                         |                            | wypiata golowki 4 140.61                        |  |  |  |
|                                                                                         | <u>I</u> n                 | fo <u>P</u> rzelicz Hapisz [F12] XWyjście [Esc] |  |  |  |

Osoby pozbawione wolności nie podlegają składce chorobowej, zdrowotnej ani podatkowi..

Efektem zapisanych danych jest kwota do wypłaty netto. W gotówce lub na konto, jeżeli zostało wprowadzone w menu Kadry, zakładka Różne, pozycja Osobiste konto bankowe.